# Matrix-500

## Linux ARM9 Industry Box Computer

## **User Guide**

Version 2.2

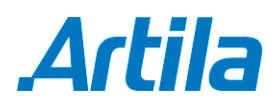

Copyright © Artila Electronics Co., Ltd. All Rights Reserved.

## **Table of Contents**

| 1. | Intro | duction                    | 1 |
|----|-------|----------------------------|---|
|    | 1.1   | Features                   | 1 |
|    | 1.2   | Packing List               | 1 |
|    | 1.3   | Optional Accessory         | 1 |
| 2. | Layo  | out                        | 2 |
| 3. | Pin A | Assignment and Definition  | 3 |
|    | 3.1   | DIP Switch                 | 3 |
|    | 3.2   | USB Port                   | 3 |
|    | 3.3   | Reset Button               | 3 |
|    | 3.4   | Power LED                  | 3 |
|    | 3.5   | Ready LED                  | 3 |
|    | 3.6   | Link / Act LED             | 4 |
|    | 3.7   | Serial Port LED            | 4 |
|    | 3.8   | Serial Port                | 4 |
|    | 3.9   | Serial Console Port        | 4 |
|    | 3.10  | Power Connector            | 5 |
|    | 3.11  | Ethernet Port              | 5 |
|    | 3.12  | SD Socket                  | 6 |
|    | 3.13  | General Purpose IO (GPIO)  | 6 |
|    | 3.14  | JTAG Header                | 6 |
|    | 3.15  | SPI Header                 | 7 |
|    | 3.16  | Boot Manager Selection     | 7 |
|    | 3.17  | Factory Default Settings   | 7 |
|    | 3.18  | Network Settings           | 7 |
|    | 3.19  | Wireless LAN Configuration | 8 |
|    | 3.20  | File System                | 8 |
|    | 3.21  | Devices List               | 9 |
|    | 3.22  | Utility Software 1         | 0 |

| 4. | Artila | a Utility Software                          | 11 |
|----|--------|---------------------------------------------|----|
|    | 4.1    | update                                      | 11 |
|    | 4.2    | setuart                                     | 11 |
|    | 4.3    | How to Make More Utility Software           | 11 |
|    | 4.4    | Mounting External Storage Memory            | 12 |
|    | 4.5    | Welcome Message                             | 12 |
|    | 4.6    | Web Page Directory                          | 12 |
|    | 4.7    | Adjust the System Time                      | 12 |
|    | 4.8    | SSH Console                                 | 13 |
|    | 4.9    | Install GNU Toolchain                       | 13 |
|    | 4.10   | Getting Started with the Hello Program      | 13 |
|    | 4.11   | Enabled Serial Console Port                 | 14 |
| 5. | Freq   | uently Asked Question                       | 15 |
|    | 5.1    | Forgot Password                             | 15 |
|    | 5.2    | Reset Matrix-500 to Factory Default Setting | 15 |
|    | 5.3    | Forgot the IP Address                       | 15 |
|    |        |                                             |    |

## 1. Introduction

Matrix-500 features four serial ports, 10/100Mbps Ethernet, USB port and SD socket for flash disk expansion. The pre-install Linux OS and GNU tool chain make Matrix-500 ready for your application development.

#### 1.1 Features

- ARM920T ARM Thumb Processor with 200MIPS at 180MHz, Memory Management Unit
- 16-KByte Data Cache and 16-KByte Instruction Cache
- 64MB SDRAM, 16MB Flash on board
- One 10/100Mbps Ethernet
- Two USB 2.0 full speed (12Mbps) Host Ports
- Multimedia Card Interface for SD memory card
- One 3-in-1 RS-232/422/485 ports and three RS-232 ports
- 16 General Purpose DIO inside box
- 9 to 48VDC power input
- Pre-installed Standard Linux 2.6.14 OS
- GNU toolchain available on Artila FTP
- Optional DIN RAIL mounting adaptor

#### 1.2 Packing List

Matrix-500

#### 1.3 Optional Accessory

- CB-RJ45F9-150 (91-R45F9-150): Serial Cable (RJ45 to DB9 Female, 150cm)
- CB-RJ2CON-100 (91-RJCON-100): Console Cable (RJ45 to DB9 Female, 100cm)
- DK-35A (36-DK35A-000): DIN RAIL Mounting Kit
- PWR-12V-1A (31-62100-000): 110~240VAC to 12VDC 1A Power Adaptor

## 2. Layout

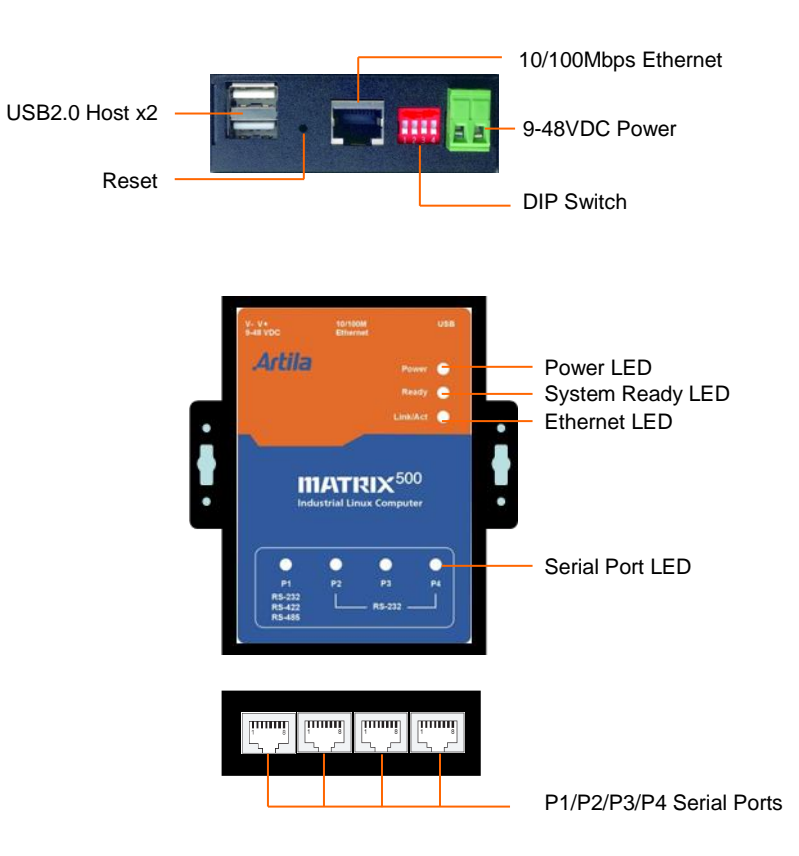

## 3. Pin Assignment and Definition

#### 3.1 DIP Switch

The four keys DIP switch is used to configure serial port interface and user application. Key 1 and 2 are used to configure the RS-232/422/485 mode of serial port P1 and Key3 and Key 4 are connected to GPIO and they are reserved for user's application.

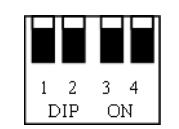

| Pin | RS-232 | RS-422 | RS-485 |
|-----|--------|--------|--------|
| 1   | ON     | OFF    | OFF    |
| 2   | ON     | ON     | OFF    |
| 3   |        |        |        |
| 4   |        |        |        |

#### 3.2 USB Port

The USB port is a USB2.0 high speed host port. It can be used to expand the hardware function of Matrix-500 and exchange file and data between PC and Matrix-500 using an USB flash disk. Currently the hardware support by Matrix-500 USB is shown as follow:

- 1. USB Storage Device
- 2. USB to Wireless LAN Adaptor (Ralink RT2571)
- 3. USB to Serial Adaptor (fdti usb to UART)
- 4. USB to Modem (CDC compliant)
- 5. USB Camera

Contact Artila if you find your hardware is not shown on the list.

#### 3.3 Reset Button

Press the "Reset" button to activate the hardware reset. Please always use "reboot" command to reset Matrix-500. You should only use this function if the software reboot does not function properly.

#### 3.4 Power LED

The Power LED will show solid green if power is properly applied.

#### 3.5 Ready LED

After Power ON, Matrix-500 will decompress the kernel and root file system to RAMDISK. Once system is boot up, the Ready LED will show solid green. The Ready LED will be turned off after Matrix-500 received "halt" command.

#### 3.6 Link / Act LED

When Ethernet port is connected to the network, Link/Act will show solid green and if there is traffic in the Ethernet, this LED will flash.

#### 3.7 Serial Port LED

These four dual color LEDs indicate the data traffic at the serial ports. When RXD line is high then Green light is ON and when TXD line is high, Yellow light is ON.

#### 3.8 Serial Port

The four serial ports use RJ45 connector and the pin assignment are shown as following table.

| Pin | RS-232 | RS-422 | RS-485 |
|-----|--------|--------|--------|
| 1   | DSR    |        |        |
| 2   | RTS    | TXD+   | Data+  |
| 3   | GND    | GND    | GND    |
| 4   | TXD    | TXD-   | Data-  |
| 5   | RXD    | RXD+   |        |
| 6   | DCD    | RXD-   |        |
| 7   | CTS    |        |        |
| 8   | DTR    |        |        |

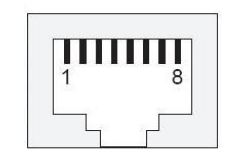

#### Port 1: RS-232/422/485 (switch selection)

RS-232: RXD, TXD, RTS, CTS, GND RS-422: TXD+, TXD-, RXD+, RXD-, GND RS-485: DATA+, DATA-, GND

#### Port 2:

RS-232: RXD, TXD, RTS, CTS, DSR, DTR, DCD, GND

#### Port 3:

RS-232: RXD, TXD, RTS, CTS, GND

#### Port 4:

RS-232: RXD, TXD, RTS, CTS, GND

#### 3.9 Serial Console Port

Serial console port is used for local access Matrix-500 system using RS-232 port. At factory, serial console port is disabled because serial console port shares the P3 connector with Serial port 3 and the pin definition as shown as follow:

#### Port 0:

RS-232: RXD, TXD, GND

| Pin | RS-232 |
|-----|--------|
| 1   |        |
| 2   | TXD    |
| 3   | GND    |
| 4   |        |
| 5   |        |
| 6   |        |
| 7   | RXD    |
| 8   |        |

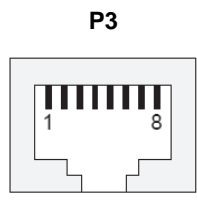

Therefore you need to prepare or purchase the serial console cable (91-RJCON-100) in order to use the serial console port. See Enable serial console port for information to use serial console.

#### 3.10 Power Connector

Connect the 9 to 48VDC power line to Matrix-500. If the power is properly supply, the power LED will show a solid green color.

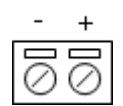

#### 3.11 Ethernet Port

The Ethernet Port use RJ45 connector.

| Pin | Signal |
|-----|--------|
| 1   | ETx+   |
| 2   | ETx-   |
| 3   | ERx+   |
| 6   | ERx-   |

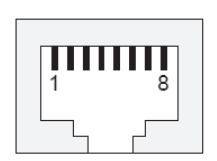

#### 3.12 SD Socket

The SD socket is compatible with SD memory card specification version 1.0. The SD Socket is located in the back panel of the PCB. To install the SD memory card, please use the screw driver to open the metal case of Matrix-500 and unscrew Screw 1 to 4 as following:

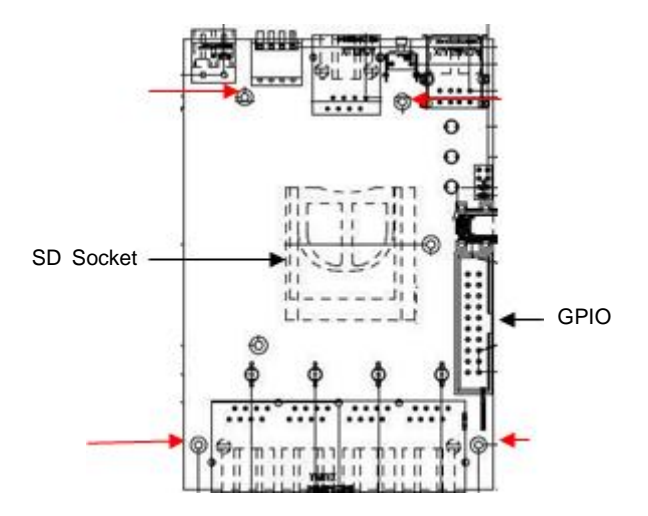

#### 3.13 General Purpose IO (GPIO)

CN7 is a 20-pin box connector which is used for 16 channels GPIO. The pin definition is as shown following:

The signal level of GPIO is CMOS/TTL compatible and pitch of the pin header is 2.54 mm. Each of the DIO pin can be programmed as digital input or digital output.

#### 3.14 JTAG Header

CN1 is a JTAG header and the pin definition is shown as follow:

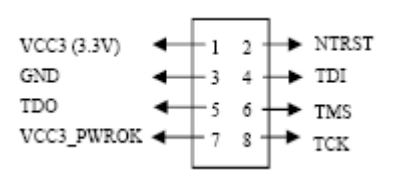

#### 3.15 SPI Header

CN6 is a SPI header and its pin definition is shown as follow:

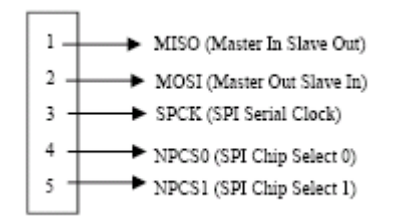

#### 3.16 Boot Manager Selection

JP1 is boot selection jumper. Set to position 2-3 always. Change the setting will cause incorrectly boot up.

#### 3.17 Factory Default Settings

LAN 1 IP Address: 192.168.2.127 Login: guest Password: guest Supervisor: root (use ssh to login) Password: root Serial Console: Disabled

#### 3.18 Network Settings

| <b>Telnet 192.168.2.127</b>                       | - 🗆 🗙    |
|---------------------------------------------------|----------|
| # cat rc                                          | <b>^</b> |
| hostname Matrix500                                |          |
| hwclock -s                                        |          |
| mount -t proc proc /proc                          |          |
| mount -o remount,rw /dev/root /                   |          |
| mount /sys                                        |          |
| ifconfig lo 127.0.0.1                             |          |
| ifconfig eth0 192.168.2.127 netmask 255.255.255.0 |          |
| route add default gw 192.168.2.254                |          |
| route add -net 127.0.0.0 netmask 255.255.255.0 lo |          |
| cat /etc/motd                                     |          |
|                                                   |          |
| <u>#</u>                                          | -        |
| •                                                 |          |

To configure the IP address, Netmask and Gateway setting, please modify /disk/etc/rc as following: *ifconfig eth0 192.168.2.127 netmask 255.255.255.0* 

For DHCP setting:

dhcpcd eth1 &

#### 3.19 Wireless LAN Configuration

Matrix-500 supports wireless LAN by using USB WLAN adaptor which uses Ralink RT2571 (rt73) controller. Please refer to the website http://ralink.rapla.net for the supporting list of the USB WLAN adaptor.

To configure the wireless LAN setting, please use command:

modprobe rt73 ifconfig wlan0 up iwconfig wlan0 essid XXXX key YYYYYYYY mode MMMM

For infrastructure mode XXXX is the access point name and YYYYYYY is the encryption key and MMMM should be *managed*.

For Ad-Hoc mode mode XXXX is the Matrix-500 host name and YYYYYYYY is the encryption key MMMM should be *ad-hoc*.

To configure the IP address use command:

dhcpcd wlan0 & or ifconfig wlan0 192.168.2.127 netmask 255.255.255.0

#### 3.20 File System

| Telnet 19                     | 92.168.2.127        |                          |                     | - 🗆 ×             |
|-------------------------------|---------------------|--------------------------|---------------------|-------------------|
| # ls<br>bin<br>default<br>dev | disk<br>etc<br>home | lib<br>lost+found<br>mnt | proc<br>sbin<br>sys | tmp<br>USP<br>Var |
| "<br>                         |                     |                          |                     | • //              |

Matrix-500 configures the root file system as RAMDISK and the user disk (/disk) which includes /home and /etc directory are configured as Flash Disk. To find out the file system information, please use command /mount as shown as below. In addition, use command /df to find out the disk space of the disk. The RAMDISK uses 8MB SDRAM space to store the root file system and 8MB for uboot loader and Linux Kernel Therefore it is about 64MB free SDRAM for user application software. The image of Linux kernel and root file system is stored in the flash memory and it uses about 4MB flash memory space and the rest of 12MB flash memory is designed for user flash disk to store user's program.

Therefore, user's program and utility software must be saved in the user disk space (/disk). Files saved to other directory will be lost after power off.

| 🔤 Telne                                  | et 192                       | 2.168.2.127                                                           |                                                                                                    |                                                             |                            |                   | - 🗆                          |
|------------------------------------------|------------------------------|-----------------------------------------------------------------------|----------------------------------------------------------------------------------------------------|-------------------------------------------------------------|----------------------------|-------------------|------------------------------|
| # mount<br>∕dev/ra<br>∕dev/mt<br>∕proc o | ;<br>.m0 o<br>:db1o<br>on ⁄) | on / type e<br>ock3 on /mr<br>proc type p                             | ext2 (rw,nogr<br>nt/disk type<br>proc (rw,nodi                                                                                          | pid)<br>jffs2 ()<br>ratime)                                 | w,noatime)                 | >                 |                              |
| /dev/sy<br># df                          | is or                        | n∕sys type                                                            | e sysfs (rw)                                                                                                    |                                                             |                            |                   |                              |
| Filesys<br>/dev/ra<br>/dev/mt            | tem<br>mØ<br>dblo            | ock3                                                                  | 1k-blocks<br>8059<br>12288                                                                                                    | Used<br>6172<br>532                                         | Available<br>1478<br>11756 | Use%<br>81%<br>4% | Mounted on<br>/<br>/mnt/disk |
| #<br>                                    |                              |                                                                       |                                                                                                    |                                                             |                            |                   | <u> </u>                     |
|                                          |                              | 4MB                                                                   |                                                                                                    | 12MB                                                        |                            |                   |                              |
| EI ACU                                   |                              |                                                                       |                                                                                                    |                                                             |                            |                   |                              |
| 16MB                                     |                              | Image of Loader,<br>Linux Kernel and<br>Root file system              | User disk (/disk)<br>Note: user progra<br>should be stored                                                                              | ms, HTML fi<br>in this space                                | les, and data              |                   |                              |
| 16MB                                     |                              | Image of Loader,<br>Linux Kernel and<br>Root file system<br>de-compre | User disk (/disk)<br>Note: user progra<br>should be stored                                                                              | ms, HTML fi<br>in this space                                | les, and data              |                   |                              |
| SDRAM<br>64MB                            | Uboot<br>Ioader              | Image of Loader,<br>Linux Kernel and<br>Root file system<br>de-compre | User disk (/disk)<br>Note: user progra<br>should be stored<br>SS<br>Root file syste<br>(/bin, /lib, /proc, /tm<br>/dev, /mnt, /sys, /va | ms, HTML fi<br>in this space<br>m<br>ıp, /usr,<br>ır etc.,) | les, and data              |                   | Free memory space            |

#### 3.21 Devices List

The supported devices are shown at /dev directory. Following list are most popular ones:

- 1. ttyS0: serial console port
- 2. ttyS1 to ttyS4: serial port 1 to port 4
- 3. mmc to mmc2: SD memory card
- 4. sda to sde: USB flash disk
- 5. ttyUSB0 to ttyUSB1: USB RS-232 adaptor (fdti\_sio.ko)
- 6. rtc: Real Time Clock
- 7. gpio: General Purpose digital I/O
- 8. ttyACM0 and ttyACM1: USB Modem (CDC compliant)

| 🛋 Telnet 1        | 92.168.2.127 |           |        |           |         | - 🗆 ×    |
|-------------------|--------------|-----------|--------|-----------|---------|----------|
| # cd ∕dev<br># 1s |              |           |        |           |         | <b>^</b> |
| console           | nen          | mtdblock4 | pt yp8 | sde       | ttyACM0 | ttyp3    |
| cuaØ              | midi00       | mtdr0     | ptyp9  | sequencer | ttyACM1 | ttyp4    |
| cua1              | mixer        | mtdr1     | ranØ   | sndstat   | ttyS0   | ttyp5    |
| dsp               | MMC          | mtdr2     | ram1   | spiØ      | ttyS1   | ttyp6    |
| flash             | mmc Ø        | mtdr3     | ram2   | spi1      | ttyS2   | ttyp7    |
| gpio              | mmc1         | mtdr4     | ram3   | tty       | tty\$3  | ttyp8    |
| hda               | mmc2         | null      | random | tt yØ     | ttyS4   | ttyp9    |
| hda1              | mtdØ         | ррр       | rtc    | tty1      | tty85   | urandom  |
| hda2              | mtd1         | pt yp0    | sda    | tty2      | ttyS6   | videoØ   |
| hda3              | mtd2         | pt yp1    | sda1   | tty3      | ttyS7   | video1   |
| hda4              | mtd3         | pt yp2    | sda2   | tty4      | ttyS8   | watchdog |
| ipsec             | mtd4         | pt yp3    | sda3   | tty5      | ttyUSB0 | zero     |
| kmem              | mtdblock0    | ptyp4     | sda4   | tty6      | ttyUSB1 |          |
| led               | mtdblock1    | pt yp5    | sdb    | tty?      | ttyp0   |          |
| ledman            | mtdblock2    | pt yp6    | sdc    | tty8      | ttyp1   |          |
| log               | mtdblock3    | ptyp7     | sdd    | tty9      | ttyp2   |          |
| #                 |              |           |        |           |         |          |
|                   |              |           |        |           |         | -        |
| 4                 |              |           |        |           |         | •        |

#### 3.22 Utility Software

Matrix-500 includes busybox utility collection and Artila utility software as follow:

| Telnet 192                                                                                     | .168.2.127                                                                                                    |                                                                                                    |                                                                                                    |                                                                                                    | _                                                                                                    | ⊐ × |
|------------------------------------------------------------------------------------------------|----------------------------------------------------------------------------------------------------|----------------------------------------------------------------------------------------------------|----------------------------------------------------------------------------------------------------|----------------------------------------------------------------------------------------------------|----------------------------------------------------------------------------------------------------|-----|
| <pre># ls /bin addgroup adduser angrd bash boa busybox cat chgrp chnod chown cp cpu date</pre> | delgroup<br>deluser<br>df<br>dhcpcd<br>dhrystone<br>discard<br>dnesg<br>echo<br>egrep<br>erase<br>false<br>fgrep<br>ftp | ftpd<br>gpioctl<br>grep<br>gunzip<br>hostname<br>inetd<br>init<br>iptables<br>iptables<br>iwconfig<br>ivlist<br>ivpriv | kill<br>ln<br>login<br>ls<br>mkdir<br>mkfs.jffs2<br>mkfs.jffs2<br>mktemp<br>more<br>mount<br>mv<br>netstat | pidof<br>ping<br>pp<br>ps<br>pwd<br>rm<br>rmdir<br>setuart<br>sh<br>sleep<br>snmpd<br>sshd<br>stty | su<br>sync<br>tar<br>telnetd<br>tip<br>touch<br>true<br>unount<br>update<br>usleep<br>version<br>vi<br>zcat |     |
| # 1s /sbin<br>adjtimex<br>getty<br>halt<br>hwclock<br>ifconfig<br>#                            | ifda<br>ifuj<br>insr<br>klog<br>lsma                                                                                    | own<br>p<br>nod<br>gd<br>od                                                                                            | makedeus<br>modprobe<br>reboot<br>rnmod<br>route                                                           |                                                                                                    | start-stop-daemon<br>sulogin<br>syslogd                                                                     |     |

### 4. Artila Utility Software

The introduction of Artila utility software as follow:

#### 4.1 update

Update loader, kernel or root file system image. Also use *update — FORMAT* to format user disk. Type *update—help* to find the command usage.

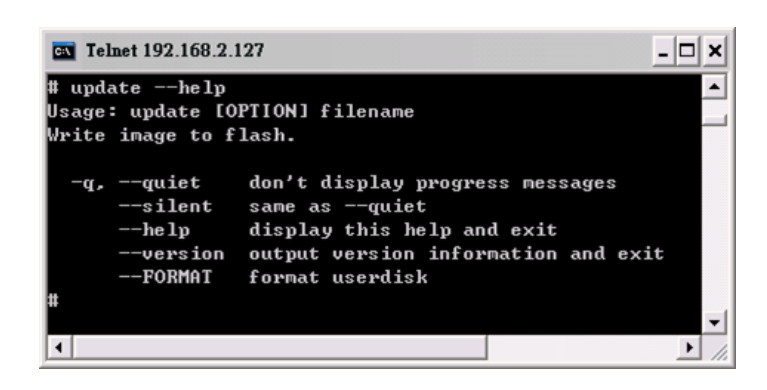

Update can only operated under supervisor mode (password: root).

#### 4.2 setuart

Configure serial port setting. An example show as followed to configure port 1 as RS-485 interface with baud rate 921600. Please note only port 1 support 9-bit data at RS-485.

| <b>Telnet 192.168.2.127</b>                                                                                                    |                                                                                                    | - 🗆 ×           |
|----------------------------------------------------------------------------------------------------|----------------------------------------------------------------------------------------------------|-----------------|
| Usage: setuart [OPTION]                                                                                                    |                                                                                                    | <b>^</b>        |
| -h,help<br>-v,version<br>-p,port[1,2,]<br>-t,type[232,422,485]<br>-m,mode[0,1]<br>-b,baud[0,,921600]<br>guest@Matrix520 /bin>set | display this help and exit<br>output version information and<br>UART port number<br>UART interface type<br>Dis/Enable 9-bit data mode for<br>Set baudrate, up to 921600bps<br>Lart -p1 -t485 -m0 -b921600 | exit<br>RS485 🔜 |
| Port 1 ==> type:485, mode                                                                                                    |                                                                                                    |                 |
| guest@Matrix520 /bin>                                                                                                    |                                                                                                    |                 |
| <b>۱</b>                                                                                                    |                                                                                                    | •<br>•          |

#### 4.3 How to Make More Utility Software

You might also find utility software available on Artila FTP under /Matrix 500/utility such as *ntpclient, ssh, scp, bluez* and *ssh-keygen*. If you want, you can ftp or copy the utility software to Matrix-500 user disk (/disk). Also you can use find the source code and use the GNU Toolchain to make the utility by yourself.

#### 4.4 Mounting External Storage Memory

To find out the device name of the external memory device which plug into Matrix-500, you can use the command

/dmesg | grep sd

or

/dmesg | grep mmc

Туре

mount /dev/sda1 to mount the USB disk and

mount /dev/mmc0 to mount SD card

| cat /etc/fsta  | b         |       |            |   |   |   |
|----------------|-----------|-------|------------|---|---|---|
| ′dev∕sys       | /sys      | sysfs | rw         | Ø | Ø |   |
| ′dev∕sda       | /mnt/sda  | vfat  | rw         | Ø | Ø |   |
| ′dev/sda1      | /mnt/sda1 | vfat  | <b>r</b> w | Ø | Ø |   |
| ′dev∕sdb       | /mnt/sdb  | vfat  | 1.0        | Ø | Ø |   |
| ′dev∕sdb1      | /mnt/sdb1 | vfat  | rw         | Ø | Ø |   |
| ′dev∕mtdblock3 | /mnt/disk | jffs2 | rw         | Ø | Ø | _ |
| ′dev∕mmcØ      | /mnt/mmc  | vfat  | rω         | Ø | Ø |   |
|                |           |       |            |   |   |   |

#### 4.5 Welcome Message

To modify the welcome message, user can use text edit to modify the /etc/motd.

#### 4.6 Web Page Directory

The web pages are placed at /home/httpd and the boa.conf contains the boa web server settings. The home page name should be *index.html*.

#### 4.7 Adjust the System Time

To adjust the RTC time, you can follow the command:

```
Idate MMDDhhmmYYYY where
```

```
MM=Month (01~12)
DD=Date (01~31)
hh=Hour
mm=minutes
YYYY= Year
/hwclock –w
```

To write the date information to RTC.

User can also use NTP client utility on Artila FTP to adjust the RTC time.

#### /ntpclient [time server ip]

#### 4.8 SSH Console

Matrix-500 support SSH. If you use Linux computer, you can use SSH command to login Matrix-500. The configuration of SSH and key are located at */etc/config/ssh* The key generation program is available on Artila FTP: */matrix 5XX/utility/ssh\_keygen* 

User can copy this program to Matrix-500 to generate the key.

| root@l                                            | localhos                                    | t:/artila/linu                                                      | x-2.6.x                                               |                                                        |                                              |                                |                                          |                                             | root@localhost:~                                                                                                    |
|---------------------------------------------------|---------------------------------------------|---------------------------------------------------------------------|-------------------------------------------------------|--------------------------------------------------------|----------------------------------------------|--------------------------------|------------------------------------------|---------------------------------------------|----------------------------------------------------------------------------------------------------|
| [roo<br>The<br>RSA<br>Are<br>Warn<br>root<br>Welc | authe<br>key<br>you<br>ing:<br>@192<br>come | calhost<br>enticit<br>fingerp<br>sure yo<br>Perman<br>.168.2.<br>to | ~]# s<br>y of h<br>rint i<br>u want<br>ently<br>127's | sh 192<br>ost '1<br>s ba:4<br>to co<br>added<br>passwo | .168<br>92.1<br>b:2d<br>ntin<br>'192<br>ord: | .2.1<br>.68.2<br>l:ae:<br>ue c | 27<br>. 127<br>04 : 0<br>onne<br>. 2 . 1 | 7 (192.:<br>07:bd:c6<br>ecting (<br>L27' (R | 168.2.127)' can't be established.<br>f6:5c:4f:8a:43:4b:24:ee:9f.<br>(yes/no)? yes<br>XSA) to the list of known hosts. |
|                                                   |                                             |                                                                     |                                                       |                                                        |                                              |                                |                                          |                                             |                                                                                                    |
|                                                   |                                             |                                                                     |                                                       |                                                        |                                              |                                |                                          |                                             |                                                                                                    |
|                                                   |                                             | **                                                                  |                                                       |                                                        |                                              |                                |                                          |                                             |                                                                                                    |
|                                                   |                                             | **                                                                  | ****                                                  | ****                                                   |                                              |                                | ×                                        | *****                                       |                                                                                                    |
| **                                                |                                             |                                                                     |                                                       |                                                        |                                              |                                |                                          |                                             | **                                                                                                    |
| **                                                |                                             |                                                                     |                                                       |                                                        |                                              |                                | *                                        | *****                                       | **                                                                                                    |
| **                                                | ****                                        | ****                                                                |                                                       |                                                        |                                              |                                |                                          |                                             | **                                                                                                    |
| **                                                |                                             |                                                                     |                                                       |                                                        |                                              |                                |                                          |                                             | **                                                                                                    |
| **                                                |                                             |                                                                     |                                                       |                                                        |                                              |                                | *                                        | ******                                      | кж                                                                                                    |
| For                                               | furti                                       | her inf                                                             | ormati                                                | on che                                                 | ck:                                          |                                |                                          |                                             |                                                                                                    |
| http                                              | )://w                                       | ww.arti                                                             | la.com                                                | /                                                      |                                              |                                |                                          |                                             |                                                                                                    |
| root                                              | @Mat                                        | rix520                                                              | />                                                    |                                                        |                                              |                                |                                          |                                             |                                                                                                    |

#### 4.9 Install GNU Toolchain

Find a PC with Linux 2.6.X Kernel installed and login as a root user then copy the arm-linux-3.3.2.tar.gz to root directory of PC. Under root directory, type following command to install the Matrix-500 toolchain.

#tar zxvf arm-linux-3.3.2.tar.gz

#### 4.10 Getting Started with the Hello Program

There are many example programs on Artila FTP. To compile the sample you can use the Make file and type:

#### make

To compile and link the library. Once done, use ftp command

#### ftp 192.168.2.127

And bin command to set transfer mode to binary

#### ftp>bin

To transfer the execution file to Matrix-500 user disk (/disk) and use

#### chmod +x file.o

To change it to execution mode and

#### ./file.o

to run the file.

| [root@ | localho | ost ~]#  | ftp 19 | 2.168. | 2.12 | 7    |       |           |  |
|--------|---------|----------|--------|--------|------|------|-------|-----------|--|
| Connec | ted to  | 192.168  | .2.127 |        |      |      |       |           |  |
| 220 Ma | trix520 | ) FTP se | rver ( | GNU in | etut | ils  | 1.4.1 | .) ready. |  |
| 500 'A | UTH GSS | SAPI': c | ommand | not u  | nder | stoo | d.    |           |  |
| 500 'A | UTH KEP | RBEROS_V | 4': со | mmand  | not  | unde | rstoc | d.        |  |
| KERBER | 0S_V4 1 | rejected | as an  | authe  | ntic | atio | n typ | e         |  |
| Name ( | 192.168 | 3.2.127: | root): | root   |      |      |       |           |  |
| 331 Pa | ssword  | require  | d for  | root.  |      |      |       |           |  |
| Passwo | rd:     |          |        |        |      |      |       |           |  |
| 230- W | lelcome | to       |        |        |      |      |       |           |  |
| 230-   |         |          |        |        |      |      |       |           |  |
| 230-   | **      |          |        |        | **   | **   |       |           |  |
| 230-   | **      | ĸ        |        | **     |      | **   |       |           |  |
| 230-   | **      | **       |        | **     |      | **   |       |           |  |
| 230-   | **      | **       | ****   | ****   | **   | **   | **    | ****      |  |
| 230-   | **      | **       | **     | **     | **   | **   |       | **        |  |
| 230-   | **      | **       | **     | **     | **   | **   | **    | *****     |  |
| 230-   | *****   | ****     | **     | **     | **   | **   | **    | **        |  |
| 230- * |         | **       | **     | **     | **   | **   | **    | **        |  |
| 230- * |         | **       | **     | **     | **   | **   | **    | *****     |  |
| 230-   |         |          |        |        |      |      |       |           |  |
| 230- F | or furt | ther inf | ormati | on che | ck:  |      |       |           |  |
| 230- h | ttp://w | ww.arti  | la.com | /      |      |      |       |           |  |
| 230-   |         |          |        |        |      |      |       |           |  |
| 230 Us | er root | t logged | in.    |        |      |      |       |           |  |
| Remote | system  | n type i | s UNIX |        |      |      |       |           |  |
| Using  | binary  | mode to  | trans  | fer fi | les. |      |       |           |  |
| ftp> b | i       |          |        |        |      |      |       |           |  |
| 200 Ту | pe set  | to I.    |        |        |      |      |       |           |  |
| ftn>   |         |          |        |        |      |      |       |           |  |

#### 4.11 Enabled Serial Console Port

The serial console port is disabled as factory default setting. To enable the serial console, you need to use the serial console cable (91-RJCON-100) and connect it to port 3. Use any terminal software such as hyper terminal and setting as follow:

Baud Rate: 115200 Data bits: 8 Parity: N Stop bit: 1 Terminal type: ANSI

The serial console port is disabled as factory default setting. To enable the serial console, you need to purchase or prepare a serial console cable and connect it to port 3. Right after powering on the system, keep typing \$ continuously until you see the message as shown in the figure followed. Console (ttyS0) stands for console port ttyS0 is enabled. Repeat this procedure will disable the serial console and Screen will show "Console (null)".

| 👪 c        | COM8,115200,None,8,1,ANSI                                                                                             |   |
|------------|----------------------------------------------------------------------------------------------------|---|
| DTR<br>RTS | Starting Matrix520Saving Environment to Flash<br>Erasing Flash<br>. done<br>Erased 1 sectors<br>Writing to Flash done | ~ |
|            | Console (ttyS0)                                                                                                    | ~ |
| State:     | OPEN CTS DSR RI DCC Got Break Signal                                                                                  |   |

### 5. Frequently Asked Question

#### 5.1 Forgot Password

If you forgot the password for login, please use serial console to modify the password.

| 🔂 COM8,115200,None,8,1,ANSI                                                                                                    | _ 🗆 🔀             |
|----------------------------------------------------------------------------------------------------|-------------------|
| <pre>‡ passwd mike<br/>Changing password for mike<br/>DTR Enter the new password (minimum of 5, maximum of 8 characte<br/>RTS Please use a combination of upper and lower case letters an<br/>Enter new password:</pre> | rs)<br>d numbers. |
| Re-enter new password:<br>Password changed.<br>+                                                                                                    | >                 |
| State:OPEN CTS DSR RI DCC Ready                                                                                                    |                   |

#### 5.2 Reset Matrix-500 to Factory Default Setting

The factory default setting is available at /default directory. User can copy the default setting to /etc and /home directories manually or format the user disk to set Matrix-500 to factory default setting. Performing disk format will erase all the files in user disk. Therefore please backup the files you need in USBDISK first before format the disk. Use command:

#### /update —FORMAT

To format disk.

#### 5.3 Forgot the IP Address

If you forgot the Matrix-500 IP address, you can use the Java Manager available on Artila FTP to search the IP address of Matrix-500.

Or use serial console port to find out the IP address by #ifconfig.

| Exit Confi                     | guration | Monitor                    |                                  |                             |                          |                          |                  |                          |   |
|--------------------------------|----------|----------------------------|----------------------------------|-----------------------------|--------------------------|--------------------------|------------------|--------------------------|---|
| roadcast Search<br>earch by IP | Num<br>1 | . Device Name<br>Matrix500 | MAC Address<br>00:13:48:00:02:48 | IP Address<br>192.168.2.127 | Netmask<br>255.255.255.0 | Gateway<br>192.168.2.254 | Password<br>None | Model Name<br>MATRIX-500 |   |
|                                |          |                            |                                  |                             |                          |                          |                  |                          |   |
|                                |          |                            |                                  |                             |                          |                          |                  |                          |   |
|                                |          |                            |                                  |                             |                          |                          |                  |                          |   |
|                                |          |                            |                                  |                             |                          |                          |                  |                          | - |

| - :      | ifconf | ig                                                                                                    |   |
|----------|--------|----------------------------------------------------------------------------------------------------|---|
| TR<br>TS | thO    | Link encap:Ethernet HNaddr 00:13:48:00:02:48<br>inet addr:152.162.2.127 Bcas:152.162.2.255 Mask:255.255.255.0<br>UF BROARCAST PUNNING MUITICAST MTU:1500 Metric:1<br>PX packets:100 errors:0 dropped:0 overruns:0 frame:0<br>TX packets:0 errors:0 dropped:0 overruns:0 carrier:0<br>collisions:0 txqueuelen:1000<br>Interrupt:24 Base address:0xc000 |   |
| 1        | c      | Link encap:Local Loopback<br>inet addr:127.0.0.1 Mask:255.0.0.0<br>UF LOOEBACK SUNNING MUU16436 Metric:1<br>PX packets:0 errors:0 dropped:0 overruns:0 frame:0<br>TX packets:0 errors:0 dropped:0 overruns:0 carrier:0<br>collisions:0 txquevelen:0                                                                                                   |   |
|          | <      |                                                                                                    | > |